# Postup inštalácie zariadenia Magio router – Zyxel P-2612HNU

۲

(�)

V prípade otázok počas inštalácie kontaktujte:

#### Technickú podporu 0900 211 111

( )

V prípade akýchkoľvek problémov pri inštalácii je vám k dispozícii denne v čase od 8.00 do 20.00 hod. Cena za minútu volania je spoplatnená zvýšenou tarifou.

۲

#### Riešenie porúch pevných liniek 12 129

Ak potrebujete vymeniť telefónnu zásuvku. Je k dispozícii 24 hodín denne. Volanie je bezplatné.

## Postup zapojenia Magio routra ZyXEL z rozbočovačom

- Odpojte kábel z telefónnej zásuvky. Zoberte zelený kábel zo samo-inštalačného balíka a jeden koniec zapojte do telefónnej zásuvky.
- Druhý koniec zeleného kábla zapojte do rozbočovača označeného zelenou farbou (Line). V prípade, že máte pripojenie na internet bez telefónnej linky, pokračujte bodom 4.
- Kábel, ktorý ste vybrali z telefónnej zásuvky, zapojte do rozbočovača označeného ako (Phone).
- Tenší konektor sivého kábla zo samo-inštalačného balíka a zapojte do rozbočovača označeného sivou farbou (DSL)

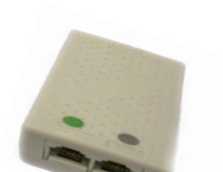

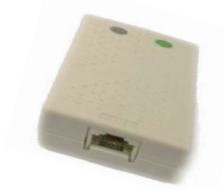

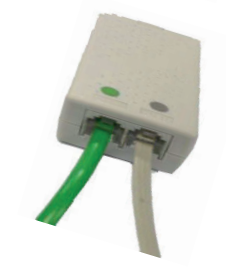

5. Širším koncom sivého kábla pripojte Magio router do konektora označeného DSL

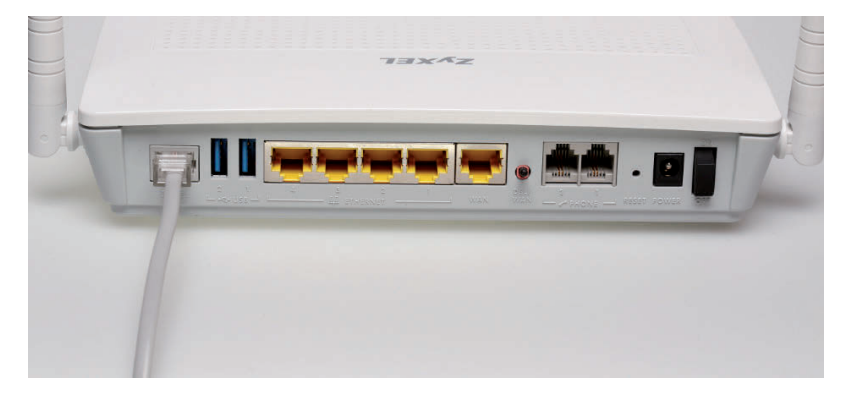

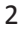

(•)

6. Pripojte Zyxel router sieťovým adaptérom do napájacej zásuvky 230 V a prepnite vypínač do polohy 1. Vypínač je na zadnej strane routra.

۲

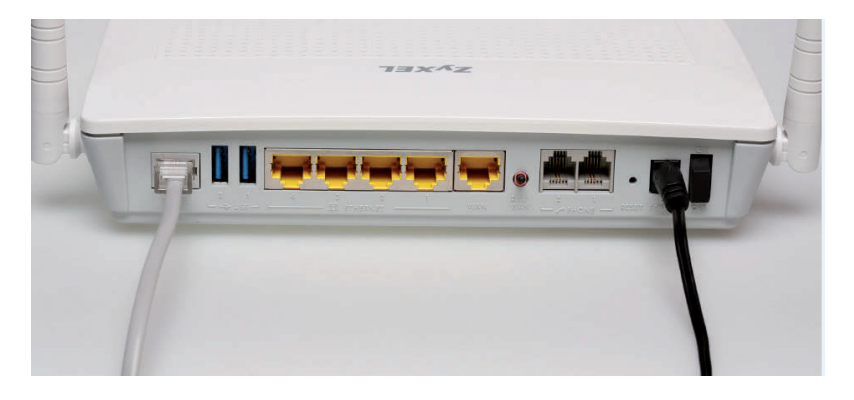

7. Kábel žltej farby (RJ 45) zapojte do sieťovej karty vášho PC a druhý koniec do žltého konektora na vašom Magio routri ZyXEL, do ľubovoľného portu ETHERNET 1 – 4. Nie do WAN portu !

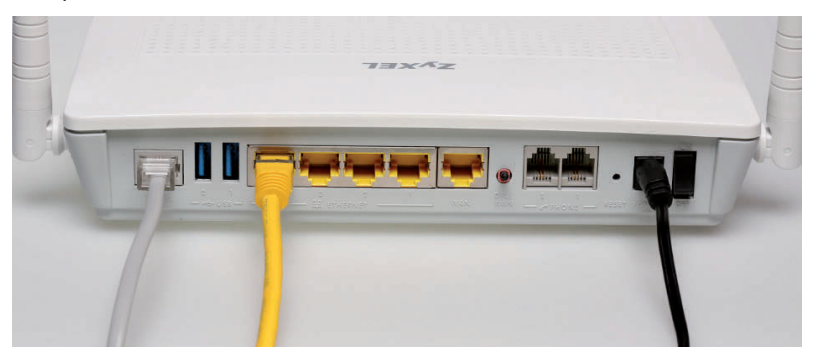

۲

 Podobne ako v kroku 7, pripojte kábel čiernej farby z balenia vášho Magio Boxu do žltého konektora na vašom Magio routri (ľubovoľný ETHERNET 1-4 port) a druhý koniec zapojte do konektora LAN na vašom Magio BOXe.

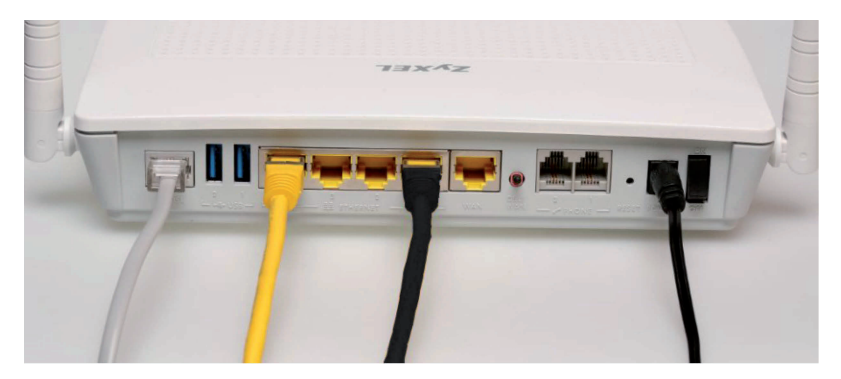

 Ak sa po 3 minútach od zapnutia Magio routra nerozsvieti LED dióda DSL, môže byť chyba v prepojení rozbočovača a je potrebne skontrolovať zapojenie káblov podľa bodu 1-6. Ak nesvieti LED Power, skontrolujte pripojenie routra do elektrickej siete. Opakovane skontrolujte zapojenie káblov a počkajte 3 minuty.

V prípade že sa nerozsvietila kontrolka DSL, kontaktujte technickú podporu na tel. čísle 0800 123 777 denne od 7:00 do 22:00 hod.

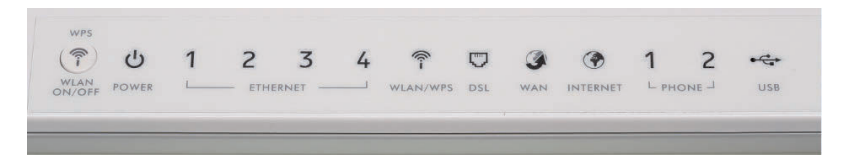

10. Ak LED dióda DSL svieti, Magio router automaticky nastaví vaše prihlasovacie údaje pre pripojenie do siete internet. Toto môže trvať od 5 minút do jednej 1 hodiny. Počas celej doby zariadenie nevypínajte!

Inštalácia služby je ukončená, ak chcete využívať sieť Wi-Fi, pokračujte v návode ďalej.

## Postup nastavenia hesla a Wi-Fi pripojenia

 Otvorte si váš internetový prehliadač a napíšte do neho adresu 192.168.1.1, odošlite (ENTER).

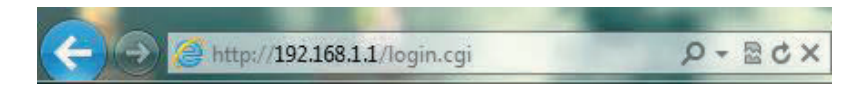

(�)

Zobrazí sa vám menu, ktoré pre overenie vyžaduje zadať autentifikačné údaje. Zadajte **Username:** "admin" a **Password:** "1234" (bez úvodzoviek). Kliknite na tlačidlo "Login".

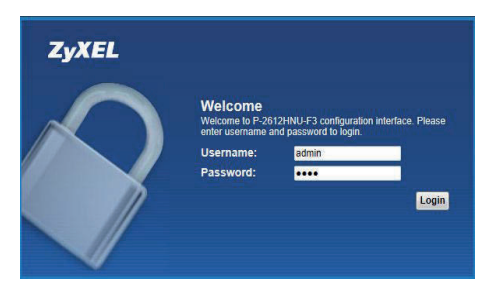

- Po zadaní prihlasovacích údajov Vám Zyxel Router ponúkne zmenu hesla (Change Password), kde je možné zmeniť heslo nasledovným spôsobom:
  - a) Do položky New Password (Nové Heslo) : zadáte ľubovoľné nové heslo.

 $(\mathbf{0})$ 

- b) Do položky Verify New Password (Overiť Nové Heslo): zadajte kvôli kontrole to isté heslo a stlačte Apply.
- c) Heslo si zapíšte a odložte na bezpečne miesto.

### Z bezpečnostných dôvodov je potrebné zmeniť heslo, inak hrozí, že nad vašim zariadením môže získať kontrolu neoprávnená osoba.

V budúcnosti, ak nové heslo zabudnete, je možné router resetovať do výrobných nastavení podržaním tlačidla reset na zadnej strane zariadenia.

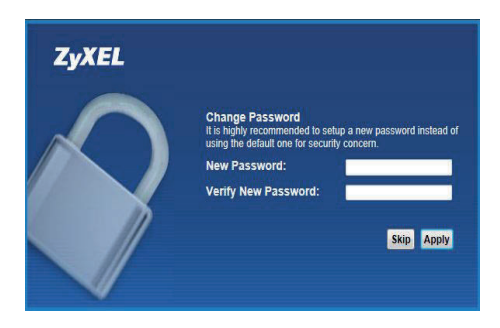

 Po prihlásení a zmene hesla do Zyxel routra sa zobrazí základné menu. V dolnej časti dialógového okna kliknite na ikonu Network Settings a následne na položku Wireless. ۲

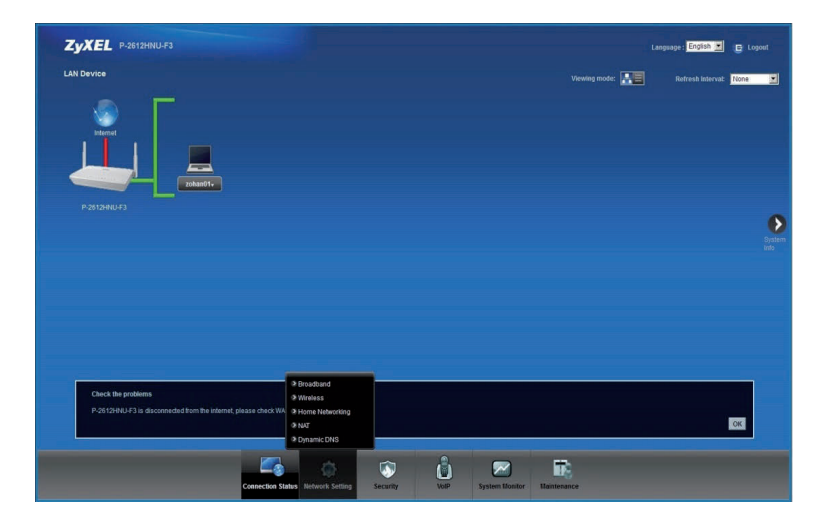

Zobrazí sa Vám dialogové okno **Wireless** a v položke **General** zakliknite myšou **Enable Wireless LAN**.

|                                                                                                    |                                                                       |                                                           | Language :                                 |        |
|----------------------------------------------------------------------------------------------------|-----------------------------------------------------------------------|-----------------------------------------------------------|--------------------------------------------|--------|
| General More AP WPS WMM Schedule                                                                   | g Channel Status                                                      |                                                           |                                            |        |
| A wireless network name (also known as SSID) ar<br>unauthorized access or damage via wireless netw | id a security level are basic elements to start a wireless so<br>ork. | ervice. It is recommended to set a security level other t | than No Security to protect your data from |        |
| Wireless Network Setup                                                                             |                                                                       |                                                           |                                            |        |
| Wireless                                                                                           | Enable Wireless LAN                                                   |                                                           |                                            |        |
|                                                                                                    |                                                                       |                                                           | Apply                                      | Cancel |
|                                                                                                    |                                                                       |                                                           |                                            |        |
|                                                                                                    |                                                                       |                                                           |                                            |        |
|                                                                                                    |                                                                       |                                                           |                                            |        |
|                                                                                                    |                                                                       |                                                           |                                            |        |
|                                                                                                    |                                                                       |                                                           |                                            |        |
|                                                                                                    |                                                                       |                                                           |                                            |        |
|                                                                                                    |                                                                       |                                                           |                                            |        |
|                                                                                                    |                                                                       |                                                           |                                            |        |
|                                                                                                    |                                                                       |                                                           |                                            |        |
|                                                                                                    |                                                                       |                                                           |                                            |        |
|                                                                                                    |                                                                       |                                                           |                                            |        |
|                                                                                                    |                                                                       |                                                           |                                            |        |
|                                                                                                    |                                                                       |                                                           |                                            |        |
|                                                                                                    |                                                                       |                                                           |                                            |        |

- V prvej časti dialógového okna Wireless v položke General je menu Wireless Network Settings (Nastavenie Wifi Siete)
  - a) V položke Wireless Network Name (SSID) (Nastavenie názvu siete), jednoduchým kliknutím do okna si zadáte s vlastný názov siete. Odporúčané znaky (a-z, A-Z, 0-9).

4

- b) V dolnej časti okna v položke **Pre-SharedKey** kliknete na prvý znak pôvodného hesla a zmažete ho klávesov delete alebo del a zadajte svoje heslo. Odporúčané znaky (a-z, A-Z, 0-9), minimálne 8 znakov.
- c) Heslo si zapíšte a odložte na bezpečné miesto.
- d) Po zmene kliknite na Apply.
- e) Nastavenie WiFi siete je vykonané.

 $(\mathbf{0})$ 

| Receival More AP W                                 | PS WMM                                  | Scheduling                           | Channel                        | Status                     |                            |               |                   |           |               |                  |          | _ |
|----------------------------------------------------|-----------------------------------------|--------------------------------------|--------------------------------|----------------------------|----------------------------|---------------|-------------------|-----------|---------------|------------------|----------|---|
| A wireless network nar<br>No Security to protect y | me (also known as<br>our data from unau | SSID) and a s<br>horized acces       | ecurity level a<br>s or damage | re basic el<br>via wireles | ements to sta<br>s network | rt a wireless | service. It is re | commended | i to set a se | curity level oth | erthan   |   |
| Wireless Network S                                 | etup                                    |                                      |                                |                            |                            |               |                   |           |               |                  |          |   |
| Wireless :                                         |                                         |                                      | 😨 Enab                         | le Wireless                | LAN                        |               |                   |           |               |                  |          |   |
| Wireless Network S                                 | ettings                                 |                                      |                                |                            |                            |               |                   |           |               |                  |          |   |
| Wireless Network Nam                               | e(SSID):                                |                                      | ZyXEL_2                        | 688                        |                            |               |                   |           |               |                  |          |   |
|                                                    |                                         |                                      | E Hide                         | SSID                       |                            |               |                   |           |               |                  |          |   |
| BSSID :                                            |                                         |                                      | 52.67:10.0                     | e 26.88                    |                            |               |                   |           |               |                  |          |   |
| Mode Select :                                      |                                         |                                      | 802.115                        | igin 👻                     |                            |               |                   |           |               |                  |          |   |
| Channel Selection :                                |                                         |                                      | Auto                           |                            |                            |               |                   |           |               |                  |          |   |
| Operating Channel                                  |                                         |                                      | 2                              |                            |                            |               |                   |           |               |                  |          |   |
| Security Level                                     |                                         |                                      |                                |                            |                            |               |                   |           |               |                  |          |   |
|                                                    | No Securit                              |                                      | Barric                         | More                       | Secure                     |               |                   |           |               |                  |          |   |
|                                                    |                                         |                                      |                                | (Reco                      | mmended)                   |               |                   |           |               |                  |          |   |
|                                                    |                                         |                                      | *                              | -                          | -                          |               |                   |           |               |                  |          |   |
|                                                    |                                         |                                      |                                |                            | 0                          |               |                   |           |               |                  |          |   |
|                                                    | Security Mode                           | WPA                                  | 2-PSK •                        |                            |                            |               |                   |           |               |                  |          |   |
|                                                    |                                         | 10000                                |                                |                            |                            |               |                   |           |               |                  |          |   |
|                                                    | Enter 8-63 cha<br>hexadecimal d         | acters (a-2, A-)<br>gts (a-f, A-F, a | c, 0-9 and sp<br>nd 0-9).      | ecial chara                | cter ) or 64               |               |                   |           |               |                  |          |   |
|                                                    | Pre-Shared Ke                           | 6                                    | X4R34YMW                       | UJ7RX                      | more_                      |               |                   |           |               |                  |          |   |
|                                                    |                                         |                                      |                                |                            |                            | _             |                   |           |               | [ a set of       | [munich] |   |
|                                                    |                                         |                                      |                                |                            |                            |               |                   |           |               | Apply            | Cancel   |   |
|                                                    |                                         |                                      |                                |                            |                            |               |                   |           |               |                  |          |   |

( )

5. Na záver je potrebné sa korektne odhlásiť. Kliknite v hornom pravom rohu v dialógovom okne na položku **Logout**.

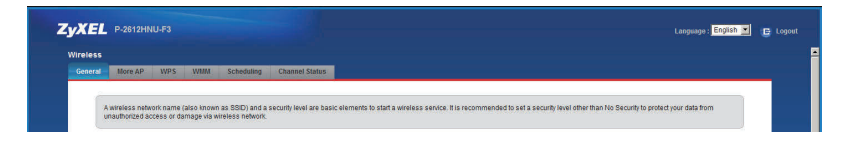

۲

Po kliknutí sa Váš Router Zyxel opýta čí sa chcete odhlásiť kliknite na OK.

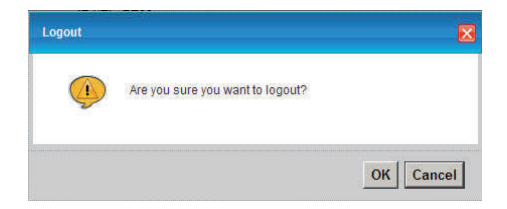

Vysvetlenie pojmov:

| Konektor RJ11                                                             | je elektrický konektor pre pripojenie 2 max 4 žilového kábla.                                                                                                    |
|---------------------------------------------------------------------------|----------------------------------------------------------------------------------------------------|
| Konektor RJ45                                                             | je elektrický konektor pre pripojenie 2 max 8 žilového kábla.                                                                                                    |
| Šifrovanie                                                                | proces, ktorým zmeníme pôvodné dáta tak, aby sa<br>k ich obsahu dostal iba ten, kto pozná použitý spôsob<br>šifrovania a správny šifrovací kľúč.                          |
| Wi-Fi (Wireless Fidelity)                                                 | štandard bezdrôtového pripojenia, ktorý určuje<br>rozhranie pripojenia "vzduchom" prostredníctvom<br>vysokofrekvenčných rádiových vĺn medzi<br>bezdrôtovými zariadeniami. |
| WEP (Wired Equivalent Privacy),<br>WPA a WPA2 (Wi-Fi Protected<br>Access) | typy šifrovania bezdrôtového pripojenia, ktoré využíva technológia Wi-Fi.                                                                                                 |
| SSID (Services Set Identifier)                                            | jedinečný sieťový identifikátor (názov siete) používaný<br>bezdrôtovými počítačovými sieťami.                                                                             |

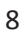